## 预毕业研究生姓名拼音(全拼)网上填报流程

## 网上填报流程

- 1、登陆"研究生教育管理系统" (网址 https://gms.bit.edu.cn/gmsstu)。
- 2、进入"个人管理"→"个人信息维护"。

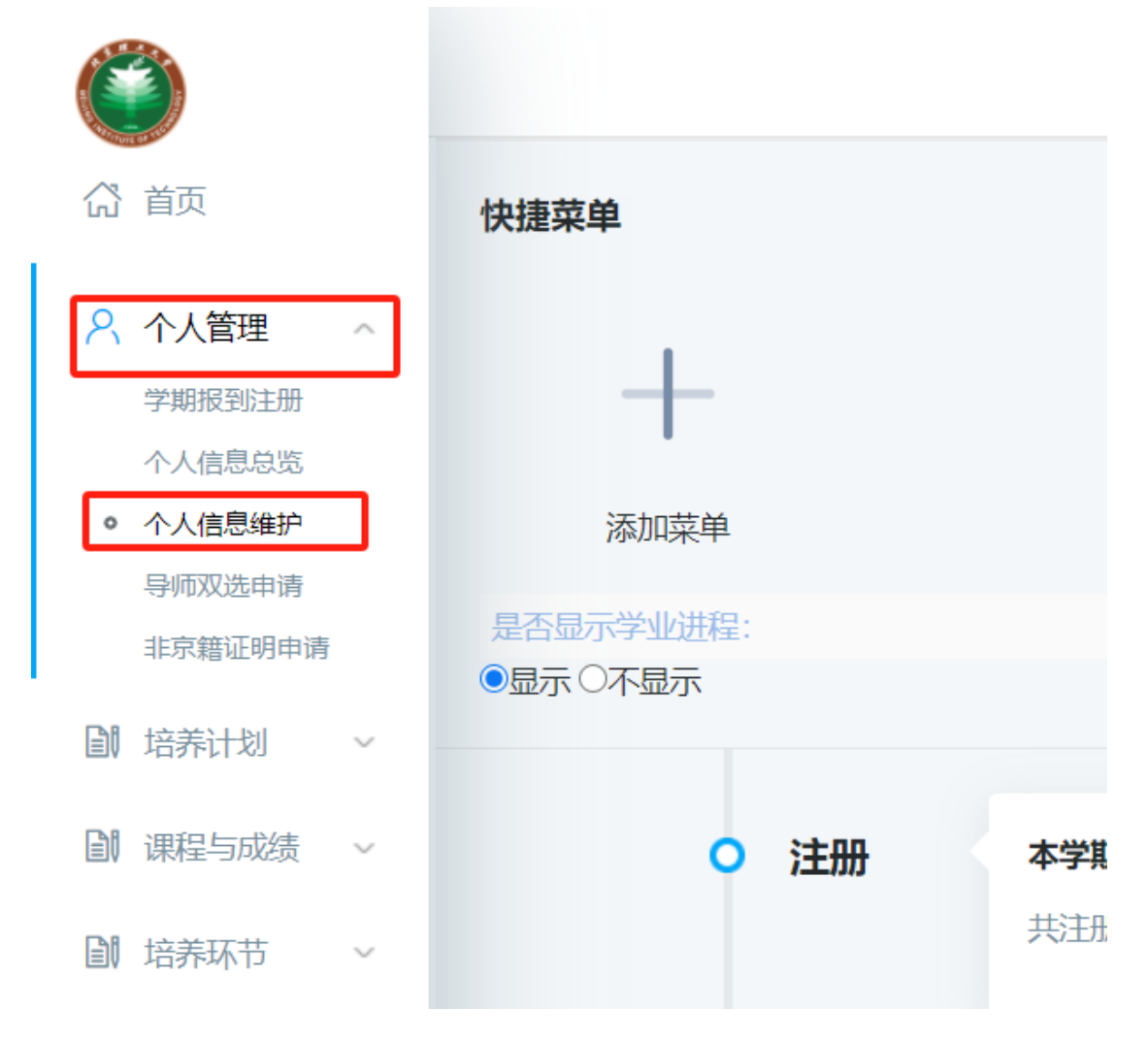

3、查看"个人信息维护"界面进行确认

(1)检查右方界面内"姓名拼音"内容是否正确(姓和名首字母大写,且中间空格为全角 空格,如韩梅梅: Han Meimei)。

(2) 若现有信息无误,点击下方"保存"按钮即可完成核对。

(3)若现有信息有误或为空,在下方的方框中分别填入"姓"和"名"的拼音全拼,修改完成后点击"保存"即可修改信息并完成核对

|                                            |      |        |            |   |      |              |                |      | 141 <b>A</b>                                  |        | 🕑 প্রায  | U U |
|--------------------------------------------|------|--------|------------|---|------|--------------|----------------|------|-----------------------------------------------|--------|----------|-----|
| (A) 首页                                     | 基本信息 |        |            |   |      |              |                |      |                                               |        |          |     |
| ○ 个人管理 ~                                   | 3    | ¥号 :   | 2012345677 |   |      |              |                |      |                                               |        |          |     |
| 学期报到注册                                     | 姓名   |        | ₩−         |   |      |              |                |      |                                               |        |          |     |
| <ul> <li>个人信息总统</li> <li>个人信息维护</li> </ul> | 姓名   | 拼音     | Zhang Yi   |   |      |              |                |      | 6                                             |        |          |     |
| 导师双选申请<br>非京籍证明申请                          | 4    | 生別     | 男          | ~ |      |              | (              |      | J                                             |        |          |     |
| 自 培养计划 ~                                   | 出生   | 日期     | 1999-09-06 |   |      |              |                |      |                                               |        |          |     |
| 副 课程与成绩 ~                                  | 证件   | 地      | 居民身份证      | ~ |      | 录取照          | ÷              | 学籍照片 |                                               | 毕业照片   |          |     |
| 副 培养环节 ~                                   | 证件   | 弱      |            |   |      | 上传学籍照片: 选择照  | <b>H</b> 未选择照) | +    | 1111年(1日) 1日) 1日) 1日) 1日) 1日) 1日) 1日) 1日) 1日) | (注:文件后 | ·缓槽式:jpg | ))  |
| III 国际交流 ~                                 | 国籍(地 | ⊻)     | 中国         |   |      | 民族           | 汉族             |      |                                               |        |          |     |
| ◎ 研工管理 ~                                   | 政治   | 師紀     | 中国共产党党员    |   |      | 曾用名          |                |      |                                               |        |          |     |
| ☞ 毕业与学位 ~                                  | 入党   | 到期     |            |   |      | 入团日期         |                |      |                                               |        |          |     |
| 110 科研管理 ~                                 | 考试   | 贡式     |            | ~ |      | 婚姻状况         | 未婚             |      |                                               |        |          |     |
|                                            | 录取   | 約月 :   | 全日制非定向     | ~ |      | 籍贯           | 湖北省黄石市         | 1大治市 |                                               |        |          |     |
|                                            | -    | with 1 | NWE STORE  |   | e (R | AL-MEI-Levin |                |      |                                               |        |          |     |